## ಕರ್ನಾಟಕದ ಸರ್ಕಾರಿ ಪ್ರಥಮ ದರ್ಜೆ ಕಾಲೇಜುಗಳಲ್ಲಿ ಸಹಾಯಕ ಪ್ರಾಧ್ಯಾಪಕರ ಹುದ್ದೆಗಳ ನೇಮಕಾತಿ – ದಾಖಲಿಸಿರುವ ಮಾಹಿತಿಯನ್ನು ಬದಲಾವಣೆ ಮಾಡುವ ಬಗ್ಗೆ – ಸೂಜನೆಗಳು

ಕರ್ನಾಟಕದ ಸರ್ಕಾರಿ ಪ್ರಥಮ ದರ್ಜೆ ಕಾಲೇಟುಗಳಲ್ಲಿ ಸಹಾಯಿಕ ಪ್ರಾಧ್ಯಾಪಕರ ಹುದ್ದೆಗಳ ನೇಮಕಾತಿ ಸಂಬಂಧ, ಅರ್ಜಿಗಳಲ್ಲಿನ ಮಾಹಿತಿಯನ್ನು ಅರ್ಹತೆಗೆ ಅನುಗುಣವಾಗಿ ಮಾರ್ಪಡಿಸಲು ಅಭ್ಯರ್ಥಿಗಳ ದಿನಾಂಕ 08-09-2015 ರಿಂದ 10-09-2015ರ ವರೆಗೆ ಅವಕಾಶ ಕಲ್ಪಿಸಲಾಗುವುದು. ಅರ್ಹತೆಗೆ ಅನುಗುಣವಾಗಿ ಅಭ್ಯರ್ಥಿಗಳು ಅರ್ಜಿಯಲ್ಲಿನ ಮಾಹಿತಿಯನ್ನು ಮಾರ್ಪಡಿಸಬಹುದು. ಮಾರ್ಪಡಿಸಿದ ನಂತರ SAVE ಮಾಡುವ ಮಾಹಿತಿಯನ್ನು ಸರ್ಕಾರದ ನಿಯಮದಂತೆ ಮುಂದಿನ ಪ್ರಕ್ರಿಯೆಗೆ ಪರಿಗಣಿಸಲಾಗುವುದು.

ಅಭ್ಯರ್ಥಿಗಳು ಮಾಹಿತಿಯನ್ನು ಅರ್ಹತೆಗೆ ಅನುಗುಣವಾಗಿ ಮಾರ್ಪಡಿಸಿದ ನಂತರ ತಪ್ಪದೇ Declaration button ಅನ್ನು ಆಯ್ಕೆ (Select) ಮಾಡಿ ನಂತರ Submit ಅನ್ನು ಸಲ್ಲಿಸಿ ಪ್ರಕ್ರಿಯೆಯನ್ನು ಪೂರ್ಣಗೊಳಿಸಬೇಕು. ತಪ್ಪಿದಲ್ಲಿ ಅಭ್ಯರ್ಥಿಗಳು ಅರ್ಜಿಯಲ್ಲಿ ಮೊದಲು ಸಲ್ಲಿಸಿದ ಮಾಹಿತಿಯನ್ನೇ ಮುಂದಿನ ಎಲ್ಲಾ ಪ್ರಕ್ರಿಯೆಗೆ ಪರಿಗಣಿಸಲಾಗುವುದು.

## Recruitment of Assistant Professor to First Grade Government Colleges.-

Editing Option to change the entries – Instructions.

The editing option will be enabled from 08-09-2015 to 10-09-2015 for all the fields entered by candidates in the online application form. The candidates can modify the required changes as per their eligibility. Once modification is undertaken the saved changes will be considered for further process as per Government norms.

Candidates are here by informed to select 'Declare Button' after modifying the necessary changes in the application form and select the 'Submit' button, failing which the data entered by them in the application form will be restored and will be the basis for further processing.

Sd/-Administrative Officer.